# 4.3 SCELTA MODELLO DOMANDA.

Dopo la visualizzazione dei dati anagrafici e l'eventuale aggiornamento dei dati di residenza e domicilio la funzione consente al dipendente di effettuare la scelta del tipo di modello domanda da inviare alla scuola.

L'applicazione permette la scelta di uno solo tra i seguenti modelli domanda:

- Domanda di cessazione con riconoscimento dei requisiti maturati entro il 31 dicembre 2011 (art. 24 comma 3 D.L. 201/2011 convertito in legge 22 dicembre 2011 n. 214)
- Domanda di cessazione con riconoscimento dei requisiti maturati tra il 1° gennaio 2012 e il 31 dicembre 2012
- Domanda di cessazione dal servizio in assenza delle condizioni per la maturazione del diritto a pensione
- Comunicazione dati a seguito di cessazione d'ufficio per maturazione dei requisiti massimi anagrafici e/o contributivi

In questa fase viene data la possibilità di acquisire, aggiornare, visualizzare o cancellare il modello domanda selezionato tramite radio button.

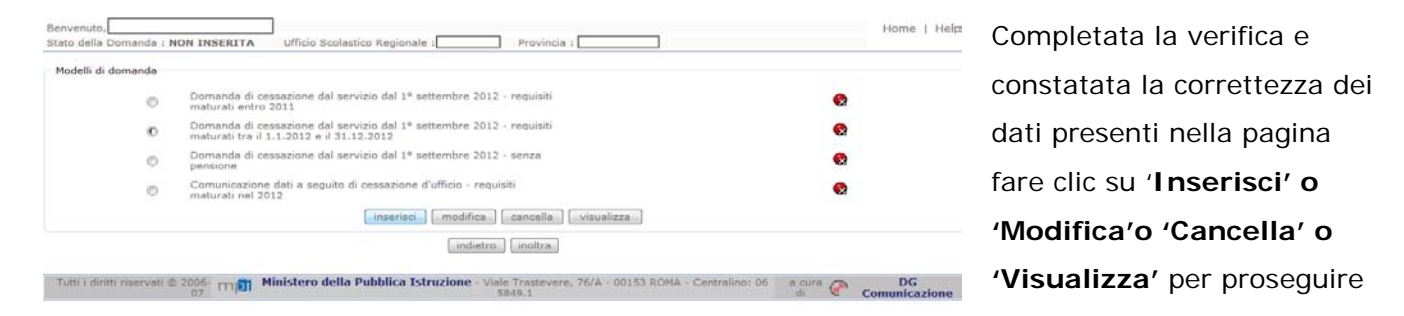

Non è possibile inserire un modello domanda se ce n'è già uno salvato in base informativa. L'utente viene avvisato da apposito messaggio **"Risulta già inserita una domanda".** In questo caso si deve obbligatoriamente cancellare il modello precedentemente salvato e successivamente procedere con il nuovo inserimento.

# 4.4 Compilazione della domanda di "Cessazione con Riconoscimento dei requisiti maturati entro il 31 Dicembre 2011".

La funzione consente al dipendente di inserire la domanda di cessazione con riconoscimento dei requisiti maturati entro il 31 dicembre 2011 (art. 24 comma 3 D.L. 201/2011 convertito in legge 22 dicembre 2011 n. 214).

Nel dettaglio la pagina consente di inserire:

• Causale di collocamento a riposo.

| Benvenuto                                                                                                    | Home   Help            | Indicare:                            |
|----------------------------------------------------------------------------------------------------|------------------------|--------------------------------------|
| Anagrafica del richiedente:<br>Cognome<br>Nome<br>Codice Fiscale<br>Comune di nascita<br>Data di nascita<br>Provincia di nascita                                                                                                    |                        | Causale di collocamento a riposo     |
| Domanda di cessazione dal servizio con riconoscimento dei requisiti maturati entro il 2011 Compimento del 65° anno di età entro il 31 agosto 2011 rinunciando alla proroga della permanenza in servizio Compimento del 61° anno di età entro il 31 dicembre 2011 Compimento del 61° anno di età entro il 31 dicembre 2011 Maturazione di 40 anni di servizio utile al pensionamento (anzianità contributiva) entro il 31 dicembre 2011 Maturazione di 40 anni di servizio utile al pensionamento (anzianità contributiva) entro il 31 dicembre 2011 Raggiungimento di "quota 96" entro il 31 dicembre 2011 Raggiungimento di "quota 96" entro il 31 dicembre 2011 Raggiungimento di "quota 96" entro il 31 dicembre 2011 Compositico | uzione del trattamento | Infine fare clic su ' <b>Avanti'</b> |
| Dichiara inoltre:<br>di avere inoltrato al competente Ente previdenziale domanda di pensionamento a decorrere dal 1º settembre 2012<br>indietro                                                                                                    |                        |                                      |

In questa pagina il dipendente potrà compilare solo i campi relativi alla domanda di "cessazione con riconoscimento dei requisiti maturati entro il 31 dicembre 2011" . In formato protetto vengono visualizzati i dati anagrafici del dipendente (Cognome,Nome,Comune di Nascita,Provincia di Nascita,Data di Nascita,Sesso,Codice fiscale).

| R | La "Causale di collocamento a riposo" deve essere scelta tra le seguenti opzioni:                                                                                                    |
|---|----------------------------------------------------------------------------------------------------|
|   | <ul> <li>avendo compiuto il 65° anno di età entro il 31 agosto 2011, di essere<br/>collocato/a a riposo dal 1° settembre 2012 rinunciando alla proroga<br/>della permanenza in servizio già concessa ai sensi dell'art. 509 del<br/>D.L.vo 16/04/1994 n. 297.</li> </ul> |
|   | <ul> <li>avendo compiuto il 61° anno di età entro il 31 dicembre 2011, ai sensi<br/>dell'art. 22-ter della legge 102/2009, di essere collocata a riposo dal 1°<br/>settembre 2012.</li> </ul>                                                                            |
|   | <ul> <li>avendo compiuto almeno 57 anni di età e maturando 35 anni di<br/>anzianità contributiva entro il 31 dicembre 2011, di essere collocata a<br/>riposo dal 1° settembre 2012, optando per il trattamento contributivo<br/>ex D.Lvo 180/1997.</li> </ul>            |
|   | <ul> <li>avendo maturato 40 anni di servizio utile al pensionamento (anzianità<br/>contributiva) entro il 31 dicembre 2011, di essere collocato/a a riposo<br/>dal 1° settembre 2012.</li> </ul>                                                                         |
|   | <ul> <li>avendo raggiunto "quota 96" entro il 31 dicembre 2011, di essere<br/>collocato/a a riposo dal 1° settembre 2012.</li> </ul>                                                                                                    |

Γ

|         | <ul> <li>avendo raggiunto "quota 96" entro il 31 dicembre 2011, la<br/>trasformazione del rapporto di lavoro a tempo parziale con contestuale<br/>attribuzione del trattamento pensionistico a decorrere dal 1° settembre<br/>2012.</li> </ul> |
|---------|----------------------------------------------------------------------------------------------------|
| <b></b> |                                                                                                    |
| STOP    | In caso di Dirigenti Scolastici e DSGA, l'opzione                                                                                                    |
|         | <ul> <li>avendo compiuto il 65° anno di età entro il 31 agosto 2011, di essere<br/>collocato/a a riposo dal 1° settembre 2012 rinunciando alla proroga</li> </ul>                                                                              |
|         | della permanenza in servizio già concessa ai sensi dell'art. 509 del<br>D.L.vo 16/04/1994 n. 297.                                                                                                    |

non è presente tra le causali selezionabili.

| In caso di scelta dell'opzione<br>"avendo maturato 40 anni di servizio utile al pensionamento (anzianità<br>contributiva) entro il 31 dicembre 2011, di essere collocato/a a riposo dal 1°<br>settembre 2012"<br>il dipendente verrà invitato ad effettuare una delle seguenti dichiarazioni: |
|----------------------------------------------------------------------------------------------------|
| <ul> <li>la volontà di interrompere il rapporto d'impiego, nel caso in cui<br/>venga accertata la mancata maturazione del suddetto requisito;</li> </ul>                                                                                                    |
| <ul> <li>la volontà di non interrompere il rapporto d'impiego, nel caso in cui<br/>venga accertata la mancata maturazione del suddetto requisito.</li> </ul>                                                                                                    |

| In caso di scelta di una delle seguenti opzioni<br>"avendo compiuto almeno 57 anni di età e maturando 35 anni di anzianità<br>contributiva entro il 31 dicembre 2011, di essere collocata a riposo dal 1°<br>settembre 2012, optando per il trattamento contributivo ex D.Lvo 180/1997" |
|----------------------------------------------------------------------------------------------------|
| "avendo raggiunto "quota 96" entro il 31 dicembre 2011, di essere collocato/a<br>a riposo dal 1° settembre 2012"                                                                                                    |
| "avendo raggiunto "quota 96" entro il 31 dicembre 2011, la trasformazione del<br>rapporto di lavoro a tempo parziale con contestuale attribuzione del<br>trattamento pensionistico a decorrere dal 1° settembre 2012"                                                                   |
| il dipendente verrà invitato ad effettuare una delle seguenti dichiarazioni:                                                                                                    |
| <ul> <li>la volontà di interrompere il rapporto d'impiego, nel caso in cui venga<br/>accertata la mancata maturazione del diritto al trattamento di<br/>pensione;</li> </ul>                                                                                                    |
| • la volontà di non interrompere il rapporto d'impiego, nel caso in cui                                                                                                    |
| venga accertata la mancata maturazione del diritto al trattamento di pensione .                                                                                                    |

| <ul> <li>In caso di scelta dell'opzione "avendo raggiunto "quota 96" entro il 31 dicembre 2011, la trasformazione del rapporto di lavoro a tempo parziale con contestuale attribuzione del trattamento pensionistico a decorrere dal 1° settembre 2012" il dipendente verrà invitato ad effettuare una delle seguenti dichiarazioni: <ul> <li>in presenza di circostanze che impediscono l'accoglimento della domanda di part-time, la volontà di optare per il collocamento a riposo;</li> <li>in presenza di circostanze che impediscono l'accoglimento della domanda di part-time, la volontà di optare per la permanenza in servizio a tempo pieno.</li> </ul> </li> </ul> |
|----------------------------------------------------------------------------------------------------|
|                                                                                                    |
|                                                                                                    |
| <ul> <li>In caso di scelta di una delle seguenti opzioni</li> <li>avendo compiuto il 61° anno di età entro il 31 dicembre 2011, ai sensi dell'art. 22-ter della legge 102/2009, di essere collocata a riposo dal 1° settembre 2012</li> <li>avendo compiuto almeno 57 anni di età e maturando 35 anni di anzianità contributiva entro il 31 dicembre 2011, di essere collocata a riposo dal 1° settembre 2012, optando per il trattamento contributivo ex D.Lvo 180/1997</li> <li>il sistema verifica il sesso del dipendente, le opzioni non possono essere selezionate dal personale di sesso maschile.</li> </ul>                                                           |
|                                                                                                    |
| <ul> <li>In caso di scelta dell'opzione</li> <li>avendo raggiunto "quota 96" entro il 31 dicembre 2011, la trasformazione del rapporto di lavoro a tempo parziale con contestuale attribuzione del trattamento pensionistico a decorrere dal 1° settembre 2012</li> <li>il sistema verifica la tipologia del dipendente, l'opzione non può essere selezionata dai dirigenti scolastici e dai DSGA.</li> </ul>                                                                                                    |

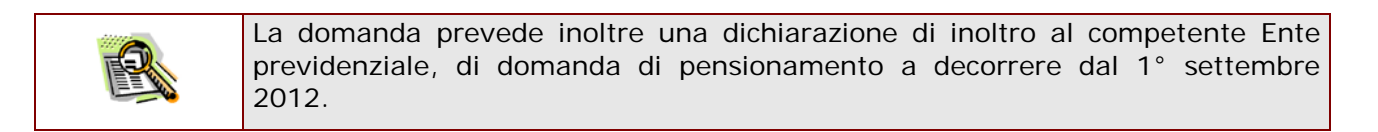

Completato l'inserimento dei dati richiesti, occorre procedere con l'inoltro della domanda. Vedi paragrafo relativo.

### 4.5 INOLTRO DELLA DOMANDA DI "CESSAZIONE CON RICONOSCIMENTO DEI REQUISITI MATURATI ENTRO IL 31 DICEMBRE 2011".

Una volta inseriti i dati la fase successiva è inoltrare la domanda: Ogni inoltro avrà l'effetto di **salvataggio dei dati acquisiti** e contemporaneamente di:

- Produrre un PDF, il modello compilato dal dipendente in formato .pdf con tutti i dati acquisiti che sarà salvato in un archivio storico e che potrà essere recuperato alla sezione <u>"Archivio"</u> presente sulla Home Page personale di Istanze online.
- Inviare una mail al dipendente come ricevuta con il modulo della domanda inserita in formato .pdf
- **Depositare** la domanda inserita in una base informativa dedicata. Contestualmente all'acquisizione della domanda il modulo in formato pdf sarà messo a disposizione dell'Ufficio Scolastico Provinciale che potrà procedere alle operazioni di competenza.

Per effettuare l'inoltro dell'Istanza occorre operare dalla pagina principale

| Una volta inserite le          | Benvenuto,<br>Stato della Domanda : | Ufficio Scolastico Regionale : Provincia :                                                                       | ] |
|--------------------------------|-------------------------------------|----------------------------------------------------------------------------------------------------|---|
| informazioni della domanda di  | Modelli di domanda                  |                                                                                                    |   |
| interesse occorre fare clic su | ۲                                   | Domanda di cessazione dal servizio dal 1º settembre 2012 - requisiti<br>maturati entro 2011                      | Ø |
| "I soltro"                     | 0                                   | Domanda di cessazione dal servizio dal 1º settembre 2012 - requisiti<br>maturati tra il 1.1.2012 e il 31.12.2012 |   |
| "Inoltra"                      | 0                                   | Domanda di cessazione dal servizio dal 1º settembre 2012 - senza<br>pensione                                     | • |
|                                | 0                                   | Comunicazione dati a seguito di cessazione d'ufficio - requisiti<br>maturati nel 2012                            | 8 |
|                                |                                     | inserisci modifica cancella visualizza                                                                           |   |
|                                |                                     | indietro                                                                                                    |   |
|                                |                                     | <b>&gt;</b>                                                                                                    |   |

| Benvenuto,                                                                                                    | Inserire il Codice Personale  |
|----------------------------------------------------------------------------------------------------|-------------------------------|
| INCLTRO DOMANDA Per l'inoltro della domanda inserire i seguenti valori: * Codice Personale interimenti interimenti | Infine fare clic su "Inoltra" |
| (*) Campo obbligatorio                                                                                                    |                               |

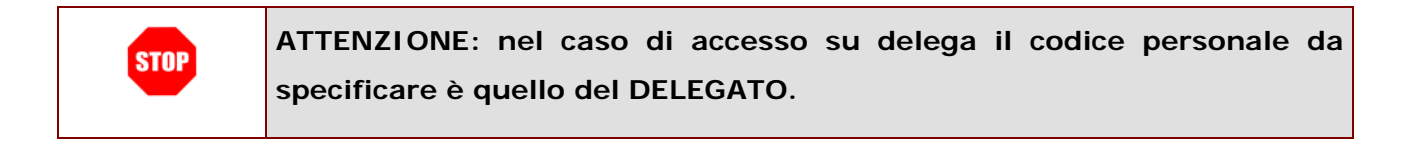

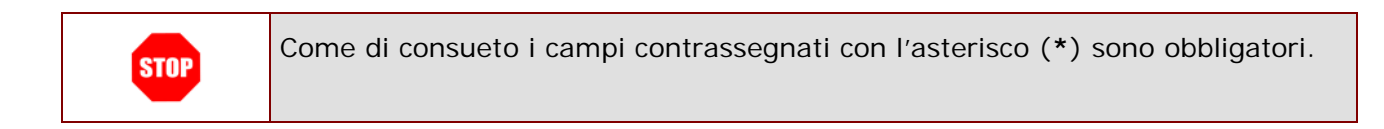

| Verrà prospettata una pagina |  |  |
|------------------------------|--|--|
| di inoltro effettuato        |  |  |
| correttamente.               |  |  |
| Da questa pagina sarà        |  |  |
| possibile visualizzare       |  |  |
| direttamente la domanda in   |  |  |
| formato .pdf facendo clic su |  |  |
| "Visualizza pdf"             |  |  |

Sarà possibile aprire direttamente il file o salvarlo

sul proprio pc, facendo clic con il pulsante destro del mouse e scegliendo "Salva

| Benvenuto,                                                                                                    | Home | He |
|----------------------------------------------------------------------------------------------------|------|----|
| Stato della Domanda : Ufficio Scolastico Regionale : Provincia :                                                                                     |      |    |
| La domanda è stata salvata nell'archivio delle istanze in formato Pdf, nella sezione relativa all'anno in corso.                                     |      |    |
| I nome dei occumento el 30°L<br>I Pdf è stato invisto all'indirizzo e-mail:<br>Per visualizzare il file selezionare il seguente la k: Visualizza PDF |      |    |

RTI: HP Enterprise Services Italia – Auselda AED Group

#### oggetto con nome"

| All'Ufficio Scolastico Regionale per lilla                                                                                                    |
|----------------------------------------------------------------------------------------------------|
|                                                                                                    |
|                                                                                                    |
| OGGETTO: Domanda di cessazione con riconoscimento dei requisiti maturati entro il 31 dicembre 2011                                                                                                    |
| (art. 24 comma 3 D.L. 201/2011 convertito in legge 22 dicembre 2011 n. 214)                                                                                                    |
| IL SOTTOSCRITTO                                                                                                    |
| COGNOME                                                                                                    |
| NOME                                                                                                    |
| COMUNE DI NASCITA                                                                                                    |
| DATA DI NASCITA                                                                                                    |
| CODICE FISCALE                                                                                                    |
| RESIDENZA:<br>COMUNE                                                                                                    |
| INDIRIZZO                                                                                                    |
| CAP.                                                                                                    |
| COMUNE                                                                                                    |
| INDIRIZZO<br>C.A.P.                                                                                                    |
| QUALIFICA, CLASSE DI CONCORSO O PROFILO PROFESSIONALE                                                                                                    |
|                                                                                                    |
| CHIEDE                                                                                                    |
|                                                                                                    |
|                                                                                                    |
| avendo compluto il 51° anno di età entro il 31 dicembre 2011, al sensi dell'art. 22-ter della legge 102/2009.                                                                                                    |
| di essere colocata a riposo dal 1º settembre 2012.                                                                                                    |
| avendo compluto almeno 57 anni di età e maturando 35 anni di anzianità contributiva entro il 31 dicembre 2011,                                                                                                    |
| di essere collocata a riposo dal 1º settembre 2012, optando per il trattamento contributivo ex D.L.vo 180/1997.                                                                                                   |
|                                                                                                    |
|                                                                                                    |
| collocatola dal 1º settembre 2012. Il La sottoscrittola dichiara la volonta di non interrompere il rapporto d'implego, nel caso                                                                                   |
| in cui venga accertata la mancata maturazione dei suddetto requisito.                                                                                                    |
| avendo raggiunto "quota 96" entro il 31 dicembre 2011, di essere collocatola a riposo dal 1" settembre 2012.                                                                                                    |
|                                                                                                    |
|                                                                                                    |
| avendo raggiunto "quota 96" entro il 31 dicembre 2011, la trasformazione dei rapporto di lavoro a tempo parziale<br>con contestuale attribuzione dei trattamento pencionistico a decorrere dai 1º settembre 2012. |
|                                                                                                    |
|                                                                                                    |
|                                                                                                    |
| Dichiara inoltre di aver inoltrato ai competente Ente previdenziale domanda di pensionamento a decorrere dai 1º settembre 2012.                                                                                   |
|                                                                                                    |
|                                                                                                    |
|                                                                                                    |
| Ueta Ura 16:53 Pag. 1 01 1                                                                                                    |
|                                                                                                    |

|                                      | Al dirigente Scolastico del                                                                      |
|--------------------------------------|--------------------------------------------------------------------------------------------------|
|                                      |                                                                                                  |
|                                      |                                                                                                  |
|                                      | e, p.c. Ufficio Scolastico Regionale per Il/a                                                    |
|                                      | Ambito Territoriale di                                                                           |
|                                      |                                                                                                  |
|                                      |                                                                                                  |
| OGGETTO: Domanda di ces              | sazione con riconoscimento dei reguisiti maturati entro il 31 dicembre 2011                      |
| (art. 24 comma                       | 3 D.L. 201/2011 convertto in legge 22 dicembre 2011 n. 214)                                      |
|                                      | -                                                                                                |
| LA SOTTOSCRITTA                      |                                                                                                  |
| COGNOME                              |                                                                                                  |
| NOME                                 |                                                                                                  |
| COMUNE DI NASCITA                    |                                                                                                  |
| DATA DI NASCITA                      |                                                                                                  |
| CODICE FISCALE                       |                                                                                                  |
| RESIDENZA:                           |                                                                                                  |
| COMUNE                               |                                                                                                  |
| INDIRIZZO                            |                                                                                                  |
| C.A.P.                               |                                                                                                  |
| DOMICILIO:                           |                                                                                                  |
| COMUNE                               |                                                                                                  |
| C.A.P.                               |                                                                                                  |
| OUNLING OLASSE DUCONO                |                                                                                                  |
| gunziniun, oznadz bi olono           |                                                                                                  |
|                                      |                                                                                                  |
|                                      | CHIEDE                                                                                           |
| avendo compluto II 65° :             | anno di atà antro 1121 dicambra 2011, di assara collocatoja a rinoso dai 1º saltambra 2012       |
| rinunciando alla proroga             | a della permanenza in servizio già concessa al sensi dell'art. 509 dei D.L.vo 16/04/1994 n. 297. |
|                                      |                                                                                                  |
| avendo compluto II 61* a             | anno di età entro il 31 dicembre 2011, ai sensi dell'art. 22-ter della legge 102/2009,           |
| di essere collocata a rip            | oso dai 1° settembre 2012.                                                                       |
| avendo compluto almen                | o 57 anni di età e maturando 35 anni di anzianità contributiva entro il 31 dicembre 2011,        |
| di essere collocata a rip            | oso dal 1° settembre 2012, optando per il trattamento contributivo ex D.L.vo 180/1997.           |
|                                      |                                                                                                  |
|                                      |                                                                                                  |
| avendo compluto 40 anr               | ni di servizio utile al pensionamento (anzianità contributiva) entro il 31 dicembre 2011.        |
|                                      |                                                                                                  |
|                                      |                                                                                                  |
|                                      |                                                                                                  |
| avendo raggiunto "quota              | a 96° entro il 31 dicembre 2011, di essere collocatola a riposo dal 1° settembre 2012.           |
|                                      |                                                                                                  |
|                                      |                                                                                                  |
| avendo raggiunto "quota              | a 96° entro il 31 dicembre 2011, la trasformazione dei rapporto di lavoro a tempo parziale       |
| con contestuale attribuz             | ione dei trattamento pensionistico a decorrere dal 1º settembre 2012.                            |
|                                      |                                                                                                  |
|                                      |                                                                                                  |
|                                      |                                                                                                  |
| Dichiara inoltre di aver inoltrato a | al competente Ente previdenziale domanda di pensionamento a decorrere dal 1º settembre 2012.     |
|                                      |                                                                                                  |
|                                      |                                                                                                  |
|                                      |                                                                                                  |
|                                      |                                                                                                  |
| Data Ora                             | 19:47 Pag. 1 dl 1                                                                                |
|                                      |                                                                                                  |

Concluso l'inoltro, il sistema salverà il file appena inoltrato nella sezione "Archivio" della sezione "Istanze online" e l'utente riceverà la mail con la domanda in formato .pdf all'indirizzo di posta indicato nella fase di Registrazione.

# 4.8 VISUALIZZAZIONE DELLA DOMANDA DI "CESSAZIONE CON RICONOSCIMENTO DEI REQUISITI MATURATI ENTRO IL 31 DICEMBRE 2011".

Nel caso si voglia visualizzare la domanda di "cessazione con riconoscimento dei requisiti maturati entro il 31 dicembre 2011" fare clic sulla tipologia di domanda di interesse e clic su **"Visualizza"**.

| Stato della Dor | manda :    | Ufficio Scolastico Regionale : Provincia :                                                                       |
|-----------------|------------|----------------------------------------------------------------------------------------------------|
| Modelli di dor  | manda      |                                                                                                    |
|                 | ۲          | Domanda di cessazione dal servizio dal 1º settembre 2012 - requisiti<br>maturati entro 2011                      |
|                 | $\bigcirc$ | Domanda di cessazione dal servizio dal 1º settembre 2012 - requisiti<br>maturati tra il 1.1.2012 e il 31.12.2012 |
|                 | $\bigcirc$ | Domanda di cessazione dal servizio dal 1º settembre 2012 - senza<br>pensione                                     |
|                 | 0          | Comunicazione dati a seguito di cessazione d'ufficio - requisiti<br>maturati nel 2012                            |
|                 |            | inserisci modifica cancella visualizza                                                                           |
|                 |            | (indietro) (inoltra                                                                                              |
|                 |            |                                                                                                    |

| Benvenuto,                                                                                                    | ] Home   Hel                                                                                                    |  |  |  |
|----------------------------------------------------------------------------------------------------|----------------------------------------------------------------------------------------------------|--|--|--|
| Stato della Domanda :                                                                                                    | Ufficio Scolastico Regionale : Provincia :                                                                                     |  |  |  |
| Anagrafica del richiedente:                                                                                                    |                                                                                                    |  |  |  |
| Cognome                                                                                                    |                                                                                                    |  |  |  |
| Nome                                                                                                    |                                                                                                    |  |  |  |
| Codice Fiscale                                                                                                    | Data di nascita Sesso                                                                                                    |  |  |  |
| Comune di nascita                                                                                                    | Provincia di nascita                                                                                                    |  |  |  |
| Barriel Barriel and I and Street                                                                                                 | a deservative de la deservative de la deservative de la construcción de la construcción de la construcción de l                |  |  |  |
| Domanda di cessazione dai servizio co                                                                                            | in riconoscimento dei requisiti maturati entro il 2011                                                                         |  |  |  |
| Ompimento del 65° anno di età entro il 31 agosto 2011 rinunciando alla proroga della permanenza in servizio                      |                                                                                                    |  |  |  |
| Compimento del 61º anno di età entro il 31 dicembre 2011                                                                         |                                                                                                    |  |  |  |
| 🖱 Compimento di almeno 57 anni di età e maturazione di 35 anni di contributi di anzianità contributiva entro il 31 dicembre 2011 |                                                                                                    |  |  |  |
| 🔘 Maturazione di 40 anni di servizio u                                                                                           | tile al pensionamento (anzianità contributiva) entro il 31 dicembre 2011                                                       |  |  |  |
| 🔘 Raggiungimento di "quota 96" entre                                                                                             | ) il 31 dicembre 2011                                                                                                    |  |  |  |
| <ul> <li>Raggiungimento di "quota 96" er<br/>pensionistico</li> </ul>                                                            | itro il 31 dicembre 2011 e trasformazione del rapporto di lavoro a tempo parziale con contestuale attribuzione del trattamento |  |  |  |
|                                                                                                    |                                                                                                    |  |  |  |
| Dichiara inoltre:<br>di avere inoltrato al competente Ente p                                                                     | orevidenziale domanda di pensionamento a decorrere dal 1º settembre 2012                                                       |  |  |  |
|                                                                                                    | indietro                                                                                                    |  |  |  |

Presa visione dei dati inseriti fare clic su **"Indietro"** per ritornare alla pagina principale.